## My ライブラリの使い方 ログイン方法

はじめて My ライブラリにログインする方へのご案内です

1 金沢市図書館ホームページにある「My ライブラリ」の【ログイン】をクリックします。

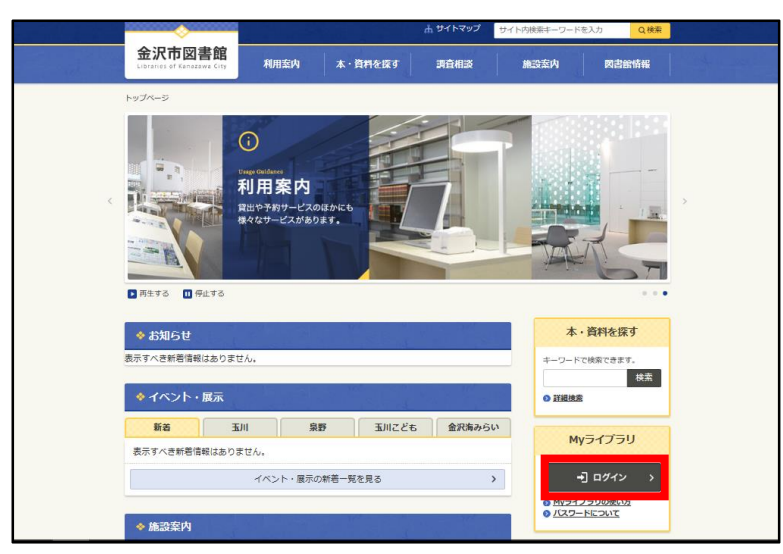

2 図書館カードの番号と初期パスワードを入力し、【ログイン】をクリックします。

例)。図書館カードの番号 123456-7 ⇒ 1234567(半角数字/ハイフンは不要)
。初期パスワード 生年月日 1980 年 2 月 5 日 ⇒ 19800205(半角数字)

| 認証                             |         |    |
|--------------------------------|---------|----|
| 図書館カードの番号<br>(半角)<br>パスワード(半角) | 2000000 | \$ |
|                                | ログイン    |    |

3 現パスワードと新パスワード・確認パスワードを入力し、【更新】をクリックします。

- ・現パスワード 手順2で入力した初期パスワード
- •新パスワード 任意のパスワード8桁(半角英数字)
- 。確認パスワード 上記の新パスワードと同じもの

| パスワード変更        |   |
|----------------|---|
| 現パスワード ●●●●●●● |   |
| 新パスワード ●●●●●●● |   |
| 確認パスワード        | ি |
| 更新             |   |

4 新パスワードで改めてログイン後、My ライブラリの各種サービスをご利用いただけます。